Affiliation program on TradeDoubler

Tradedoubler

partnership@trainline.eu

#### The simplest platform to buy train tickets in Europe

| •••            |                                                                                                    |                                                                                                    |                                      |
|----------------|----------------------------------------------------------------------------------------------------|----------------------------------------------------------------------------------------------------|--------------------------------------|
| trainline      | SIGN IN UK RAIL HELP                                                                                                    |                                                                                                    |                                      |
| European t     | rain tickets. Always at the best pric<br>your tickets to travel in more than 20 European countries.<br>Where can we take you? | ce.<br>Si D 1                                                                                                    | 3:37                                 |
| and the second | E+ From                                                                                                    | ← Trip Paris → London                                                                                                    | :                                    |
|                | - <b>1</b> To                                                                                                    | Outward (11kg CO <sub>2</sub> )                                                                                                    | 09:41                                |
|                | Depart                                                                                                    | Tuesday, 20 September       10:10 Paris Gare-du-Nord       11:30 London St-Pancras                                                                                                    | Paris ↔ London                       |
|                | Return                                                                                                    | <ul> <li>Image: Image: Im</li></ul> | bde can be presented using<br>bhone. |
|                | ▲ 1 Adult (26 - 59)                                                                                                    | O 1st class €243                                                                                                    | .00 Bonnie and Clyde                 |
|                | Add SNCF advantage code SEARCH                                                                                                | Seating<br>Eurostar 9023<br>No preference                                                                                                    |                                      |
|                |                                                                                                    | Select this outward journey                                                                                                    | Bonnie                               |
|                | These services truct us. We call their tickets                                                                                | Fare terms and conditions                                                                                                    | ,— Bonnie and Clyde                  |
| $\sim$         | THESE CARRIES TRUST US. WE SELL THEIR TICKETS.                                                                                | Bonnie Parker €71<br>Standard<br>Exchangeable for a fee of €40 before departure only. Non-refundab                                                                                                    | .50 Add to Apple Wallet              |
|                |                                                                                                    | Clyde Barrow €71                                                                                                    | .50 €50.00                           |
| ( <u>80</u>    |                                                                                                    |                                                                                                    |                                      |

#### Key feature

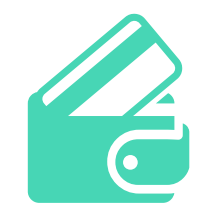

The best fares, without any extra-fee

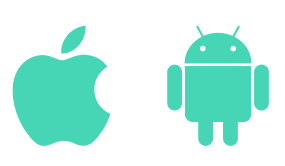

Apps for iOS, Apple Watch, Android and Android Wear

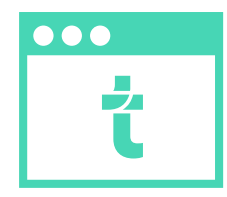

Intuitive interface

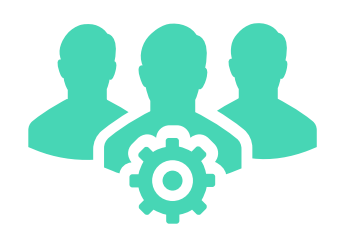

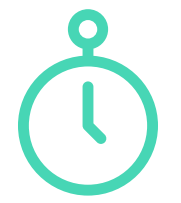

A real customer service

Ticket purchase in less than a minute

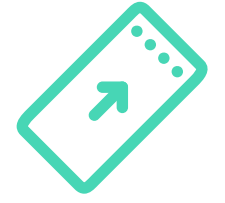

Complete trains and fares offer

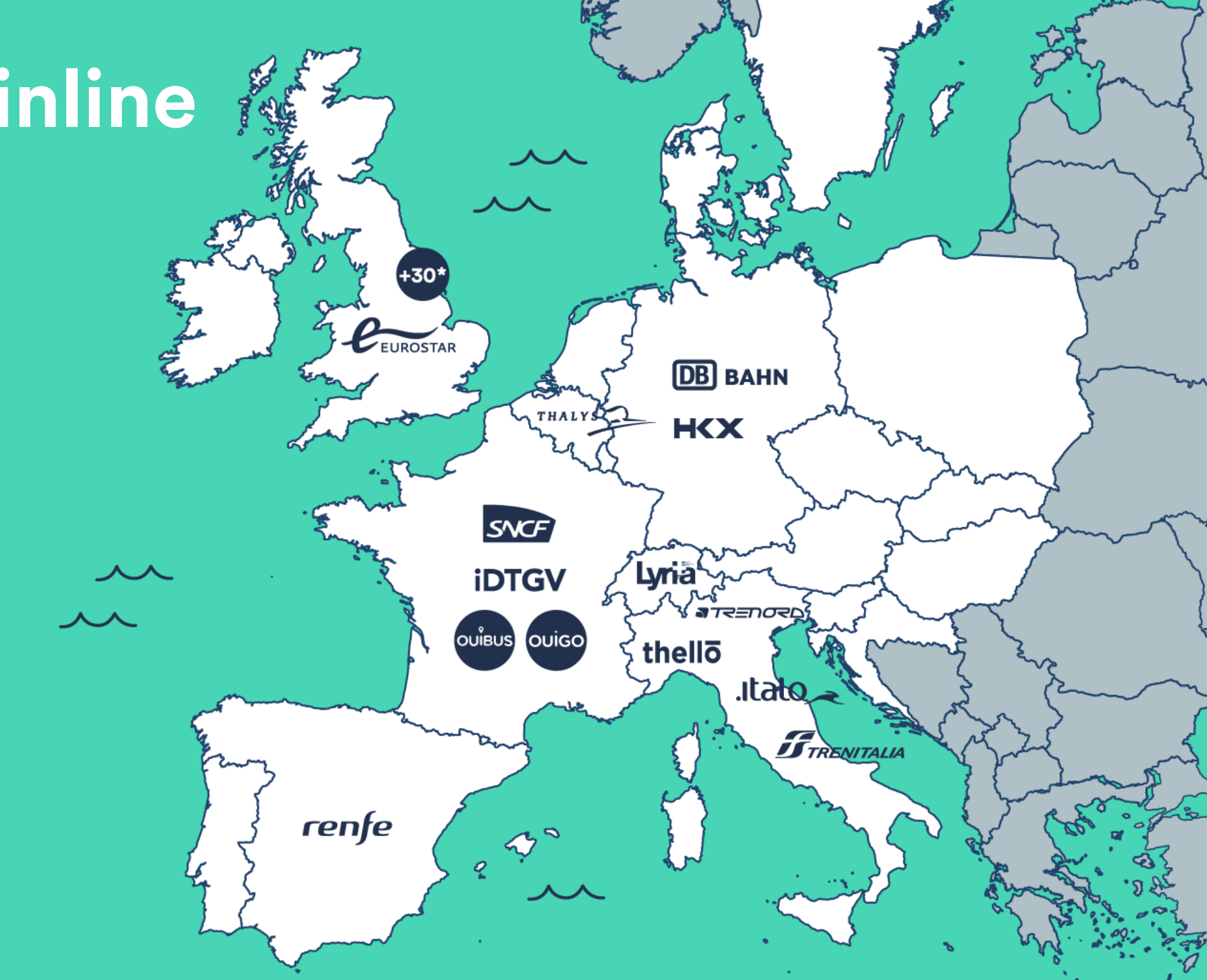

#### How do you make money

#### How much will I earn?

For every customer clicking on the affiliation link on your website and
then purchasing a ticket on Trainline, you will receive a percentage of the total ticket price.

#### How does it work technically?

We created a 30 days cookie, meaning that you will earn a
 commission for all the purchases taking place in the 30 days following the first click on the Trainline link on your website.

#### Do I earn money on all the tickets?

The commission will be paid for all customers, independently of the country of origin or of the ticket purchased.

### When do I get paid?

The commission will be validated the day after after the date of the trip, if the ticket hasn't been cancelled by the customer before that date.

#### Sign-up on TradeDoubler in 3 easy steps

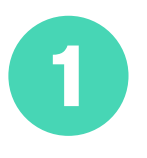

If your aren't on TradeDoubler yet, create your account:

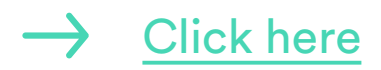

#### Tradedoubler

#### Create account

Complete this registration form to get access to Europe's biggest online marketing platform. You will get access to advertisements from some of the biggest and most popular brands in Europe. After activating your account, you can login to our interface, grab an ad code and start earning money immediately.

Please make sure that all fields are entered correctly.

| Country               | België 🗘                                             |    |
|-----------------------|------------------------------------------------------|----|
| Language              | English 🗘                                            |    |
| Туре                  | Individual 🗘                                         | 0  |
| First name            |                                                      |    |
| Last name             |                                                      |    |
| Email                 |                                                      |    |
| E-mail confirmation   |                                                      |    |
| Username              |                                                      |    |
| Password              |                                                      |    |
| Password confirmation |                                                      |    |
| Your website          | http://                                              |    |
| Control code          | LZMNF 3                                              |    |
|                       | I agree with the <u>Publisher Agreement</u> and have | /e |

#### Sign-up on TradeDoubler in 3 easy steps

2

If you're new on TradeDoubler, you must first verify your website following the TradeDoubler procedure.

You'll have to insert a tag in the <head> section of your website.

| Insert HTML tag on your website:                                                                                    |
|----------------------------------------------------------------------------------------------------|
| Step 1) Select and copy the HTML code from the text box:                                                            |
| E.g.                                                                                                    |
| TradeDoubler site verification 1264796                                                                              |
| * Please ensure the site ID in the tag relates to the site you wish to verify                                       |
| Step 2) Paste HTML tag within the <head> tag and the </head> tag on your site homepage                              |
| E.g.                                                                                                    |
| <head><br/>!Tradedoubler site verification 1264796&gt;<br/></head><br><body><br/>Publisher Website!<br/></body><br> |
| Step 3) Save the changes made to code and upload to your site                                                       |
| Step 4) Return to site verification page                                                                            |

#### Sign-up on TradeDoubler in 3 easy steps

3

Once your website is verified, search for the Trainline program and apply

| ome Sites - Advertisers - Ad Management - '             | Cools ▼ Messages ▼ Statistics ▼ | Account - Help - Logo |
|---------------------------------------------------------|---------------------------------|-----------------------|
| Search affiliate programs                               |                                 |                       |
|                                                         |                                 |                       |
| earch                                                   |                                 |                       |
| Search type:                                            |                                 |                       |
| Program list () Ad list () AdTool list () Tracker links |                                 |                       |
| Program name or ID:                                     | Category:                       |                       |
|                                                         | Automotive                      |                       |
|                                                         | Business-To-Business            |                       |
| ru V                                                    | Computers & Electronic          |                       |
| Website name:                                           | Sort by:                        |                       |
| Example 🗘                                               | Program name                    |                       |
| Website status:                                         | Rows per page:                  |                       |
|                                                         | 20                              |                       |

#### If you're not located in France, Germany or Italy

Our affiliation program is available on the French, Italian and German versions of the TradeDoubler platform.

| Home Sites <del>-</del> Advertis                                                                                                    | sers - Ad Management - Tools - J                                                                                                   | Messages - Statistics -                                             |                                                | Account - Help -                                                | Logoi |
|----------------------------------------------------------------------------------------------------|----------------------------------------------------------------------------------------------------|---------------------------------------------------------------------|------------------------------------------------|-----------------------------------------------------------------|-------|
| My countries                                                                                                    |                                                                                                    |                                                                     |                                                | Account information                                             |       |
| Do you want to work in o                                                                                                    | ther markets?                                                                                                    |                                                                     |                                                | Payment information                                             |       |
| On this page you can sele<br>Once you select a country                                                                                     | ect additional countries where you have relevar<br>y and click Save you cannot remove the country                                  | t traffic and become a cross border publish                         | er. You must register a                        | Countries                                                       | count |
|                                                                                                    |                                                                                                    |                                                                     |                                                | countries                                                       |       |
|                                                                                                    |                                                                                                    |                                                                     |                                                |                                                                 |       |
| Argentina                                                                                                    | 🗌 Austria                                                                                                    | Belgium                                                             | 🗍 Bra:                                         | Manage Tokens                                                   |       |
| Argentina<br>Chile                                                                                                    | <ul><li>Austria</li><li>Colombia</li></ul>                                                                                         | <ul><li>Belgium</li><li>Costa Rica</li></ul>                        | Bra:                                           | Manage Tokens                                                   |       |
| <ul> <li>Argentina</li> <li>Chile</li> <li>El Salvador</li> </ul>                                                                          | <ul><li>Austria</li><li>Colombia</li><li>Finland</li></ul>                                                                         | Belgium<br>Costa Rica<br>France                                     | <ul><li>Bra:</li><li>Der</li><li>Ger</li></ul> | z Manage Tokens                                                 |       |
| <ul> <li>Argentina</li> <li>Chile</li> <li>El Salvador</li> <li>Honduras</li> </ul>                                                        | <ul> <li>Austria</li> <li>Colombia</li> <li>Finland</li> <li>Ireland</li> </ul>                                                    | Belgium<br>Costa Rica<br>France<br>Italy                            | Braz<br>Der<br>Ger<br>Lith                     | Manage Tokens<br>mark<br>many<br>uuania                         |       |
| <ul> <li>Argentina</li> <li>Chile</li> <li>El Salvador</li> <li>Honduras</li> <li>Netherlands</li> </ul>                                   | <ul> <li>Austria</li> <li>Colombia</li> <li>Finland</li> <li>Ireland</li> <li>Nigeria</li> </ul>                                   | Belgium<br>Costa Rica<br>France<br>Italy<br>Norway                  | Bra:<br>Der<br>Ger<br>Lith                     | Manage Tokens<br>mark<br>many<br>nuania<br>found                |       |
| <ul> <li>Argentina</li> <li>Chile</li> <li>El Salvador</li> <li>Honduras</li> <li>Netherlands</li> <li>Panama</li> </ul>                   | <ul> <li>Austria</li> <li>Colombia</li> <li>Finland</li> <li>Ireland</li> <li>Nigeria</li> <li>Paraguay</li> </ul>                 | Belgium<br>Costa Rica<br>France<br>Italy<br>Norway<br>Peru          | Bra:<br>Der<br>Ger<br>Lith<br>Pola             | Manage Tokens<br>mark<br>many<br>nuania<br>found<br>and         |       |
| <ul> <li>Argentina</li> <li>Chile</li> <li>El Salvador</li> <li>Honduras</li> <li>Netherlands</li> <li>Panama</li> <li>Portugal</li> </ul> | <ul> <li>Austria</li> <li>Colombia</li> <li>Finland</li> <li>Ireland</li> <li>Nigeria</li> <li>Paraguay</li> <li>Russia</li> </ul> | Belgium<br>Costa Rica<br>France<br>Italy<br>Norway<br>Peru<br>Spain | Bra:<br>Der<br>Ger<br>Lith<br>Pola<br>Swe      | Manage Tokens<br>mark<br>many<br>nuania<br>found<br>and<br>eden |       |

If you are located in a country other than these, you can still apply to our program, but you will first have to add to your TradeDoubler account one country among France, Italy and Germany.

#### If you're not located in France, Germany or Italy

Tradedoubler

You will then need to add to your account another website, located in the new country.

The website can be the same as the one you used for registering to TradeDoubler in the first place.

After adding the new website, you can find our affiliate program and apply to it.

#### Home Sites 🔻 Advertisers - Ad Management - Tools - Messages - Statistics -Account • Sit Add site On can view and edit the settings for your website Sites Publisher example Italy Site name: <sup>1</sup> PublisherExample.com Site address (incl http://www): \* Example Publisher for Italy Site description: \* Italy Country: Choose Promotion type: Choose Traffic size (UV / month): \* Choose Language: Animals Select website content: \* Automotive 🖽 Business Electronics 🖽 Entertainment 🖽 Finance H Food & Drink 🗄 Gaming

Please note that applying to any among the French, Italian or German programs allows you to receive commissions for all tickets sold, independently of the country of the program.

#### Create a text link towards the Home Page

In the "Solutions" tab of our program, click on Create Text link

It will allow you to create your custom affiliate URL that will redirect your users to the Trainline home page

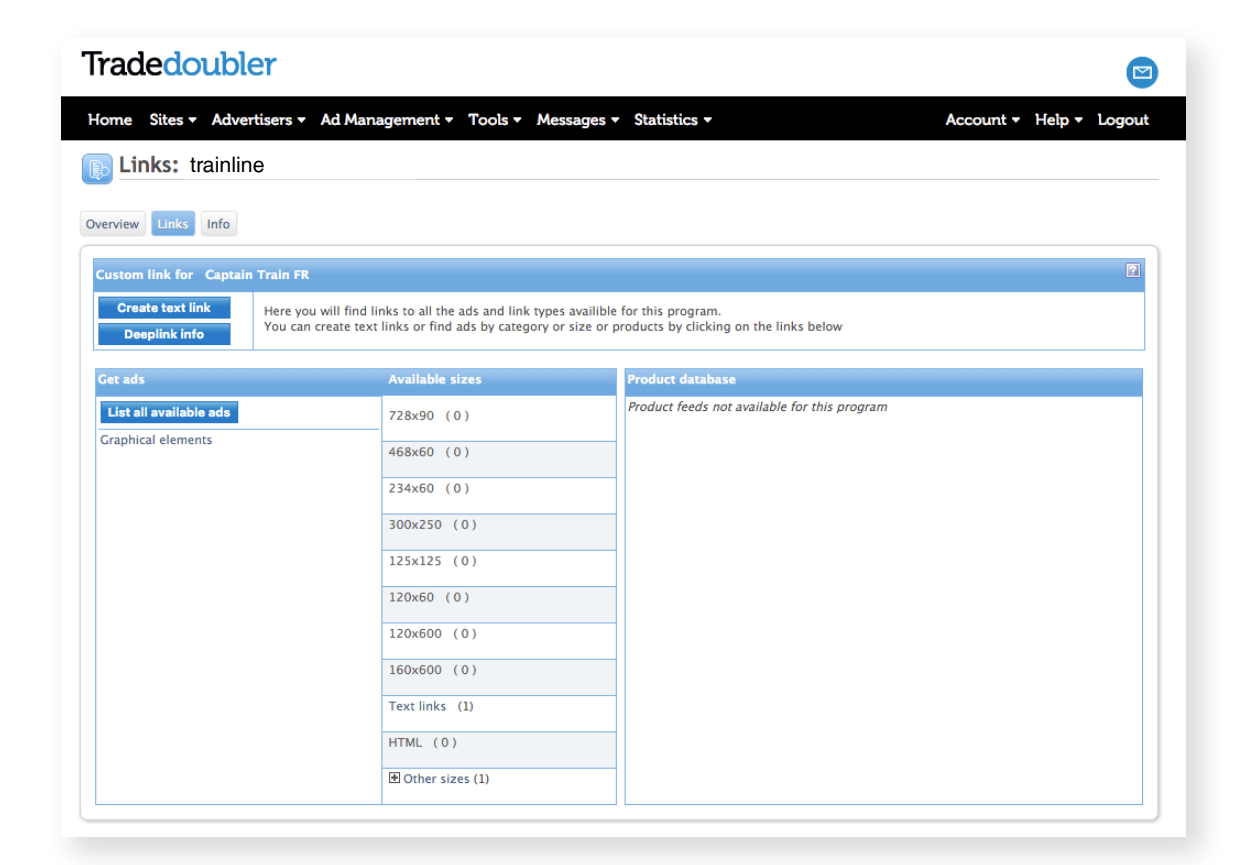

The URL will be in the following format: http://clk.tradedoubler.com/click?p=12345&a=678910&g=12345678

### **Create a deep link**

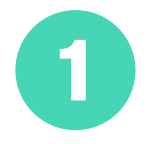

In the "Solutions" tab of our program, click on Create Deep Link to identify your custom affiliate URL, where you will have to add the URL where you want the deep link to point.

Your affiliate URL will be in the following format: http://clk.tradedoubler.com/click?p=12345&a=678910&g=12345678&url=TARGET\_URL

#### What does Target\_URL look like?

TARGET\_URL must be an URL in the following format: (no https needed) trainline.eu/search/ORIGIN/DESTINATION/DEPARTURE\_DATE/RETURN\_D

 Origin (optional): origin station name, for example Paris
 destination (required): destination station name, for example London
 departure\_date (optional): date and possibly time at which you want to search for outbound trains, in the YYYY-mm-dd or YYYY-mm-ddTHH:MM:SS format
 return\_date (optional): date and possibly time at which you want to search for inbound trains, in the YYYY-mm-dd or YYYY-mm-ddTHH:MM:SS format

**Create a deep link** 

2

#### Is there an easy way to create a deep link? YES!

Perform on trainline.eu the search that you would like the deep link for
 Copy the link from the browser
 Copy it instead of the "TARGET\_URL" parameter

Example: (no https needed) http://clk.tradedoubler.com/click?p=12345&a=678910&g=12345673&url=trainline.eu/search/ paris/london/2016-02-09-10:00/2016-02-24-10:00

#### Choose among several graphical banners

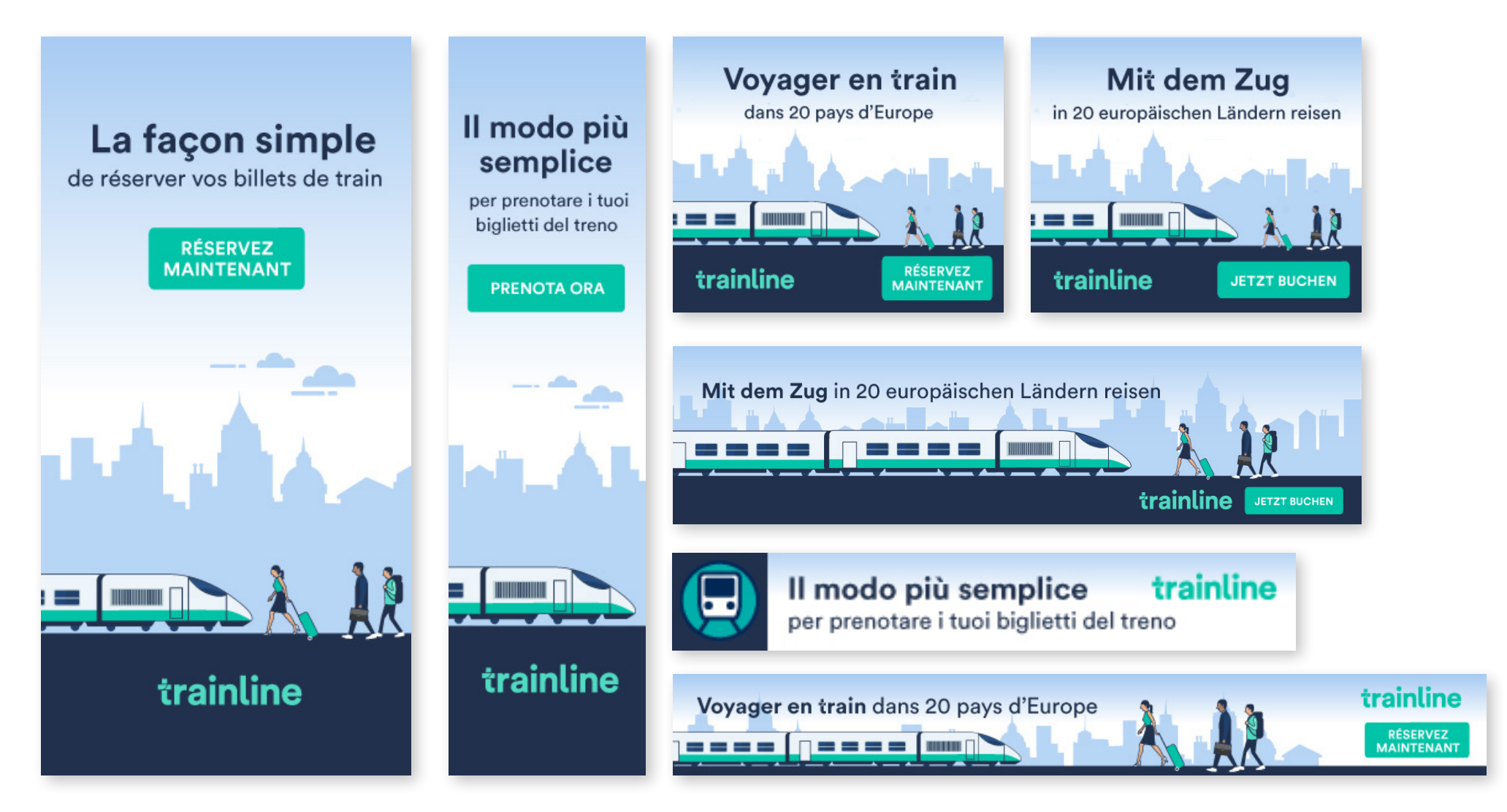

#### **Rules for your SEM campaigns**

#### Allowed

To show adverts for generic terms when using a landing page.

#### Not allowed

- To include trademarks in the sub folders of the display URL's in your Search Engine Adverts. Example: www.AffiliateSite.com/AdvertiserName
- To include trademarks in the sub domain of the display URL's in your Search Engine Adverts. Example: www.AdvertiserName.AffiliateSite.com
- To operate domains which contain trademarks for the sole purpose of driving traffic from Search Engines. Example: www.AdvertiserName.com
- To use trademarks in your Ad Copy Title
- To use trademarks in your Ad Copy Body
- To show adverts on misspellings of advertiser's trademarks.
- To show adverts for a search on advertiser's Company Name and trademarks.
- To show adverts for a search on advertiser's Company Name or trademarks when also using generic terms. (i.e. Brand with Generic Terms)
- To show adverts against advertiser's URL (e.g. www.emerchant.com)
- To show adverts against advertiser's URL or variations www.emerchant. com, w.emerchant.com. ww.emerchant.com,etc...)
- To show adverts on trademarks, or variations, of advertiser's competitors

Affiliation program on TradeDoubler

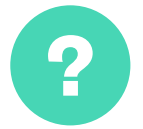

Questions? Let's keep in touch: partnership@trainline.eu